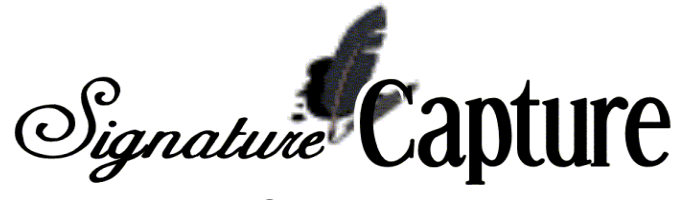

Menu 1

Order Entry and Invoicing

Menu 1.20.8 Phone Exchange Maintenance/1.20.9 Phone Local Maintenance

| MENU-1.20 SIGNATURE                                                                                                    | CAPTURE MENU                          |
|----------------------------------------------------------------------------------------------------|---------------------------------------|
| 16:48:23 09 Jul 2004                                                                                                    | 61 jwat JWAT                          |
| SIGNATURE CAPTURE PROCESSES                                                                                                    | REPORTS                               |
| 1. Reprint Signature Capture Invoice                                                                                                    | 30. Invoice Email Log Rpt             |
| <ol> <li>Fax Invoice thru Linux Server</li> <li>Fax Yesterday's Invoices</li> <li>Turn ON/OFF Signature Capture</li> <li>Print Invoices by Date by Customer</li> <li>Update Laser Forms Messages Lines</li> <li>Phone Exchange Maintenance</li> <li>Phone Local Maintenance</li> </ol> | 27. Scheduled EOD's to Print Invoices |
| EMAIL AND FTP PROCESSES<br>20. Email Selected Invoices Screen<br>21. Email Defaults Maint Screen                                                                                                    |                                       |

Faxing invoices to customers through EOD processing – using a local fax server (linux server).

Due to various long distance dialing issues, DST has created two different options to help configure your systems long distance dialing requirements. These programs will tell your computer when a '1' is needed in order to dial a long distance number. Either option must be implemented with the help of DST. Please start this process by determining which of the following options best suits your needs, gather the necessary information in a spreadsheet and then contact DST.

\*\*\*Note - if you do not set this up your system may not fax correctly. \*\*

Typical format for phone number is XXX-XXX-XXXX. The area code is the first three digits and the exchange is the next three digits. (area-exchange-XXXX)

Currently the base system determines whether a '1' is necessary by looking first at menu 12.2.2.2 field 29, and then to field 11. If in 12.2.2.2 field 29, or field 11 you have a 10-diget number the system will add a '1' before dialing. If it finds a 7-diget number in Field 29 or field 11, it will not add a '1' when dialing. For multiple store users, you must consider the dialing requirements from the location that the fax server is located. Please gather the exchange information on a spreadsheet with two columns labeled area code and exchange. DST will set up the initial installation - then it will be up to each store to maintain.

Option A – Menu 1.20.8 – Phone Exchange – Use this option if you want to enter the exchanges in your area that require a '1' when dialing long distance.

apture Signature

Option B – Menu 1.20.9 – Phone Local Maintenance – Use this option if you want to enter the exchanges in your area that do not require a '1' when dialing long distance, or if your area requires 10-digit dialing.

## Menu 1.31 Reprint Signature Capture Invoice

To reprint an invoice after signature capture has been installed use this menu. Enter release number (11-diget) for the invoice to be reprinted. If you would like to print multiple invoices enter a semicolon (;) between release numbers. If the release number that was entered was a signature captured invoice it will automatically print to the laser printer that port is configured to. If the release number that was entered was an invoice created prior to signature capture you will be prompted to select the printer you want to print to. Make your printer selection and the invoice will print.

Menu 12

**File Maintenance** 

## Menu 12.1.1 Company Maintenance

If Line 40 is 'Y' for yes, when an invoice is cancelled it will print a copy of the cancelled invoice with a 'VOID' watermark across the invoice. It will print to the laser printer your terminal is assigned to. Line 39 (Printer# Can Inv) becomes inactive at the time you go onto signature capture. 'N' for no will turn this option off. Leaving this field blank will default to no.

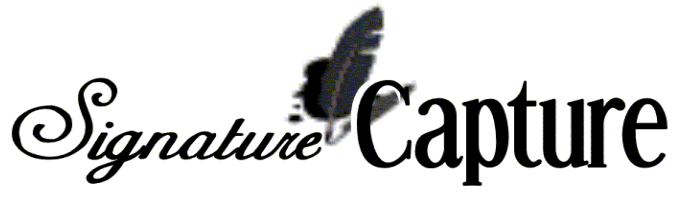

| 1                | COMPANY FI                                                                                                    | LE MAINTENANCE        |             |
|------------------|----------------------------------------------------------------------------------------------------|-----------------------|-------------|
|                  |                                                                                                    |                       |             |
| COMPANY #: 01    | 1                                                                                                    |                       |             |
| 1.CO NAME        | JOHNSTONE SUPPLY WAT                                                                                           | 21.INT.CUST #         | 107760      |
| 2. ADDRESS 1     | 329 W 6TH ST                                                                                                   | 22.ITEM FORMAT        | ANN-NNN     |
| 3. ADDRESS 2     |                                                                                                    | 23.ITEM MATCH         | ØX          |
| 4.CITY           | WATERLOO                                                                                                    | 24.INT.ITEM#          | 140950      |
| 5. STATE         | IA                                                                                                    | 25. JOURNAL ENT #     | 100147      |
| 6.ZIP CODE       | 50701                                                                                                    | 26, BANK NUMBER       | 001         |
| 7. PHONE NO      | 319-233-0525                                                                                                   | 27. VOUCHER #         | 24009       |
| 8.REGIST. #      | A CONTRACTOR OF THE OWNER OF THE OWNER OF THE OWNER OF THE OWNER OF THE OWNER OF THE OWNER OF THE OWNER OF THE | 28. INTER CASH G/L#   | 01-1100-00  |
| 9.GL FORMAT      | ##-####-##                                                                                                    | 29, CRED, AUTH, PSWD  | ABCD        |
| 10.GL-MATCH      | 2N-4N-2N                                                                                                    | 30, NO, CRED, DAYS    | 30          |
| 11. PL BRK G/L # | 01-3200-00                                                                                                    | 31. MIN SERV CHRG S   |             |
| 12 CUR YR EARN   |                                                                                                    | 32 MIN ORDER S        |             |
| 13. FISCAL MO    | 1                                                                                                    | 33. A/P G/L #         | 01-2000-00  |
| 14 PRNTR# EOM    | 0                                                                                                    | 34 EARN DISC G/L#     | 01-6000-00  |
| 15.FAX#          | 319-233-3001                                                                                                   | 35, YTD INCOME G/L#   | 01-3200-00  |
| 16. PRT CO ADDR  | N                                                                                                    | 36.CORP CUST #        | 221376      |
| 17.W/C SM        | 00 WILL CALL                                                                                                   | 37. BRANCH #          | 155         |
| 18 TAX JURIS     | 07 TA & BLACK HAWK                                                                                             | 38 PRNIR# FOD RPIS    | HS          |
| 19. CORP WHSE    | 001                                                                                                    | 39. PRINTER# CAN INV  | 0           |
| 20, PORT 1 PSWD  | 1992                                                                                                    | 40, PRINT CAN @ OF/OM | Y)          |
| Enter Line Bad   | ckout, DELETE, Edit, 0                                                                                         | to Accept             |             |
| 1-END 2-ENI      | 0 3-0FF 4-INO                                                                                                  | 5-CASHT 6-CASH 7      | -CODT 8-COD |

## Menu 12.2.2.2 Customer Master Maintenance

The chart below is intended to clarify the Fax Indicator options in Screen 1, Line 31 of customer master maintenance.

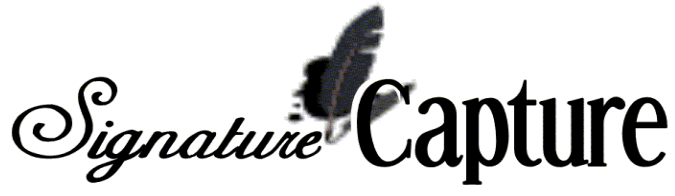

|                                                                                                    | CUSTOMER M                                                                                | ASTER MAINTENANCE -                                                                                                  | SCREEN 1    | Ĵ |
|----------------------------------------------------------------------------------------------------|-------------------------------------------------------------------------------------------|----------------------------------------------------------------------------------------------------|-------------|---|
| EX CUST #:<br>A/R<br>1.SLD TO NA<br>2.SLD TO A1<br>3.SLD TO A2<br>4.SLD TO A3<br>5.CITY<br>6.STATE<br>7.ZIP<br>8.A/R CONT<br>9.PHONE #<br>10.OTHER CONT<br>11.FAX NUMBER<br>12.CREATE DAT<br>13.PP FRT \$ | 242<br>DON LENTZ HTG AND<br>PO BOX 14<br>WATERLOO<br>IA<br>50704<br>DON LENTZ<br>04/29/92 | INT CUST<br>PUR<br>CLG 19.<br>20.<br>21.<br>22.<br>23.<br>24.<br>25.<br>26.<br>27.<br>28.<br>29.<br>30.AUT<br>31.PRI | H BUYER UPD |   |
| 14.PP FRT LB<br>F= FAX INVOIC<br>FE=FAX & EMAI                                                                                                    | ES/STATEMENTS FS=<br>L INV ONLY I=                                                        | FAX STATEMENTS ONL<br>FAX INVOICES ONLY                                                                              | H BUY REQ   |   |
| E= EMAIL INVO<br>NULL (BLANK)                                                                                                    | ICES/STMNTS N=<br>= PRINT ONLY                                                            | DO NOT PRINT, FAX                                                                                                    | OR EMAIL    |   |
| hit keturn _                                                                                                    |                                                                                           |                                                                                                    |             |   |

|        | Fax | Fax  | Email | Email | Print | Print |
|--------|-----|------|-------|-------|-------|-------|
| Option | Inv | Stmt | Inv   | Stmt* | Inv   | Stmt  |
| F      | Y   | Y    | Ν     | Ν     | Ν     | Ν     |
| FS     | N   | Y    | N     | N     | Y     | N     |
| FE     | Y   | N    | Y     | N     | N     | Y     |
| 1      | Y   | N    | N     | N     | N     | Y     |
| E      | N   | N    | Y     | N     | N     | Y     |
| N      | Ν   | N    | Ν     | Ν     | Ν     | Y     |

\* This option will change when laser statements are completed.

## Menu 35 Menu

Parameter

Menu 35.12 - Signature Capture Company Parameters

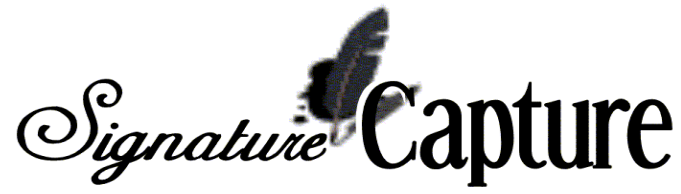

| COMPANY NUMBER 01 JOHNSTONE SU                        | PPLY WAT           |
|-------------------------------------------------------|--------------------|
| 1. ENABLE SIGNATURE CAPTURE                           | Y                  |
| 2. SIGNATURE CAPTURE SOFTWARE VERSION                 | 21                 |
| 3. SIGNATURE CAPTURE SERVER NAME                      | sig155             |
| <ol> <li>SIGNATURE CAPTURE FAX-SERVER NAME</li> </ol> | sig155             |
| 5. ENABLE SIGNATURE TABLETS                           |                    |
| 6. ENABLE LASER PRINTED QUOTES                        | Y                  |
| 7. PRINT EACH PRICE ON LASER INVOICE                  | ¥ :                |
| <ol><li>PRINT 2ND COPY ONLY ON CASH TICKETS</li></ol> |                    |
| 9. PRINT INVOICES EVERY END-OF-DAY                    | N based a          |
| 10. END-OF-DAY INVOICE PRINTER                        | inv155_1           |
| 11. Remit to Name                                     | Johnstone Supply,  |
| <ol><li>Remit to Addr1</li></ol>                      | 329 W 6th St,      |
| 13. Remit to Addr2                                    |                    |
| <ol><li>Remit to City-St-Zip</li></ol>                | Waterloo, IA 50701 |
| 15. PRINT STORE-TRANSFER INVOICES                     | Y                  |
| 16. PRINT 2ND COPY ON CREDIT MEMOS                    |                    |
| 17. PRINT 2ND COPY ON DELIVERY TICKETS                |                    |
| 18. PRINT 'T'AX FLAG ON TAXABLE LINES                 | X                  |
| 19. WATERMARK TO PRINT ON FORM                        | 1 1 = PACKING LIST |

Enter Company number at prompt

The following new fields have been added to this menu: Complete documentation of menu 35.12 can be found here.

- 11. REMIT TO NAME: Enter the company name here.
- 12. REMIT TO ADDRESS 1: Enter the first address line here
- 13. REMIT TO ADDRESS 2: Enter the second address line here, if applicable.
- 14. REMIT TO CITY, ST, ZIP: Enter the remit to city, state and zip code here.

Note: When the remit to address prints on the bottom of the invoice, it prints on two lines. We suggest putting \* or commas after the company name and each of the address lines to create a nice separation.

15. Print store-transfer invoices - Y – prints a copy of store transfer invoices when batch printing customer invoices. N – removes store transfer invoices from the nightly/weekly batch print. Leaving this field blank will default to Y. Either option will still print a copy at time of shipping to use for packing list.

16. Print 2nd copy on credit memos – enter Y if you would like a second copy of the credit memo to print. Enter N if you do not want these to print. Blank defaults to Y.
17. Print 2nd copy on delivery tickets – enter Y if you would like a second copy of the delivery tickets to print. Enter N if you do not want these to print. Blank defaults to N.
18. Print tax flag – Enter Y if you would like the tax flag to print on invoices. Enter N if you do not want the tax flag to print. Blank defaults to N.

19. Watermark to print on form – Enter '1' to have the words 'Packing List' print on the background of all non-cash invoices printed at the counter. This watermark will not print on the invoices that are batch printed during EOD processing.